# Jabber无法控制桌面电话

## 目录

<u>简介</u> <u>先决条件</u> <u>要用题决算</u> <u>期</u> <u>数</u> 万案 相关信息

## 简介

本文档描述您尝试从Cisco Jabber控制台式电话时遇到的问题,并提供了解决该问题的一个可能的 解决方案。

### 先决条件

#### 要求

Cisco 建议您了解以下主题:

- 思科Jabber版本9.2.x
- 思科CallManager版本9.1.x
- •思科统一在线状态服务器(CUPS)版本9.1.x

#### 使用的组件

本文档不限于特定的软件和硬件版本。

本文档中的信息都是基于特定实验室环境中的设备编写的。本文档中使用的所有设备最初均采用原 始(默认)配置。如果您使用的是真实网络,请确保您已经了解所有命令的潜在影响。

#### 问题

您无法通过Cisco Jabber控制DeskPhone,Jabber控制台窗口底部会显**示一**个红色的X。从 Jabber控制台导航**至"帮助">"显**示连接状态"时,您可能会看到以下报告:

#### Deskphone

Status: Not connected
Reason: Connection error: Ensure the server information in the Phone Services tab
on the Options window is correct. Contact your system administrator for assistance.

### 解决方案

要解决此问题,请完成以下步骤:

- 1. 确保启用Jabber的PC能够从TFTP服务器(Callmanager)下载文件。
- 从PC中输入Tftp -i < cucm ip address> get <SEP>.cnf.xml命令以下载TFTP文件。在本例中 ,电话设备的名称是SEP,即MAC地址。

**注意:**为确保PC已为Microsoft Windows启用TFTP客户端,请导航至**控制面板>程序和功能** >打开或关闭Windows功能,选中TFTP客户端复选框,然后单击确定。

- 3. 如果文件未下载,请确保Windows防火墙或物理防火墙不阻止您访问端口69或Jabber应用程序访问。为确保此情况,请导航至控制面板>Windows防火墙>允许程序或功能通过Windows防火墙,然后选中Cisco Jabber复选框。
- 4. 如果上述步骤未解决此问题,请登录CUPS并导航至Application > Legacy Clients > Primary TFTP。您必须填充主设备的TFTP地址(至少)。

### 故障排除

要进一步排除此问题,请完成以下步骤:

- 1. 从Jabber收集问题报告。导航至**帮助>报告问题**,然后按照向导提供的提示进行操作。
- 2. 查看包含时间帧的cfs-unified.log或问题的重现。
- 3. 在日志中,搜索类似以下行: 2013-09-06 10:47:12,139 ERROR[0x0000115c][control\CallControlManagerImpl.cpp(1384)] [csf.ecc][ecc::CallControlManagerImpl::doConnect]- doConnect() failed - No local IP address set! : eNoLocalIpConfigured

## 相关信息

- Cisco Jabber for Windows 9.2.x服务器安装指南
- <u>技术支持和文档 Cisco Systems</u>